### BAB V

## IMPLEMENTASI DAN PENGUJIAN SISTEM

### 5.1 IMPLEMENTASI

Pada tahapan ini penulis mengimplementasikan hasil rancangan yang telah dilakukan pada bab sebelumnya sehingga dapat menghasilkan suatu sistem atau perangkat lunak. Adapun hasil dari implementasi Perancangan Sistem Informasi Penyewaan Mobil Pada CV.AQuina Ratu Jambi adalah sebagai berikut :

### 5.1.1 Implementasi Tampilan *Input* Administrator

1. Tampilan Halaman *Login* ke Sistem

Tampilan halaman *login* dibawah ini merupakan hasil dari implementasi dari rancangan halaman *login* yang telah dijelaskan dan digambarkan pada bab sebelumnya. Untuk lebih jelasnya implementasi rancangan halaman *login* dapat dilihat pada gambar dibawah ini.

| 403-0   |                                                                                                    |  |
|---------|----------------------------------------------------------------------------------------------------|--|
| Userna  | the second second second second second second second second second second second second second second second s |  |
| Patrico | nd                                                                                                    |  |
|         | Light                                                                                                    |  |
|         | Bellum memiliki akum? Dubb akum                                                                                |  |

Gambar 5.1 Tampilan Login

2. Tampilan Tambah Data Mobil

Tampilan tambah data mobil dibawah ini merupakan hasil dari implementasi dari rancangan halaman tambah data mobil yang telah dijelaskan dan digambarkan pada bab sebelumnya. Untuk lebih jelasnya implementasi rancangan halaman tambah data mobil dapat dilihat pada gambar dibawah ini.

|     | ADMIN PANEL      | <b>E</b>                                                                                                    |                                       |   |
|-----|------------------|----------------------------------------------------------------------------------------------------|---------------------------------------|---|
| n   | Datteved         | Form Tambah Data Mobil                                                                                                    |                                       |   |
| •   | State Manhai     |                                                                                                    |                                       |   |
| ii. | Iluia Yan        | And and a local second second s | Station model and                     |   |
| i.  | Tota Catanar     | -PMN Tase Manil-                                                                                                    | (*)                                   |   |
| ŗ   | Tremelow         | Mare .                                                                                                    | Sec                                   |   |
| į.  | Lasses Taraats   |                                                                                                    | Senate                                |   |
| ŧ   | Lapurat Madel    | Harmer Plat                                                                                                    | 26                                    |   |
| 1   | Lapone Casternie |                                                                                                    | ( Servative )                         |   |
|     | Garte Patient I  | Mana                                                                                                    | ANT PARAM                             |   |
|     | Liquet           |                                                                                                    | Secula                                | * |
|     |                  | Salaya Masal                                                                                                    | Control (control )                    |   |
|     |                  |                                                                                                    | Terantia                              |   |
|     |                  | Hirgs Investige                                                                                                    | - Balan                               |   |
|     |                  |                                                                                                    | Pipir Skataan                         |   |
|     |                  |                                                                                                    | Garriar                               |   |
|     |                  |                                                                                                    | Prick File Trans and the years during |   |
|     |                  |                                                                                                    | Seam Asso                             |   |
|     |                  |                                                                                                    |                                       |   |

Gambar 5.2 Tampilan Tambah Data Mobil

3. Tampilan Tambah Data Tipe

Tampilan tambah data tipe dibawah ini merupakan hasil dari implementasi dari rancangan halaman tambah data tipe yang telah dijelaskan dan digambarkan pada bab sebelumnya. Untuk lebih jelasnya implementasi rancangan halaman tambah data tipe dapat dilihat pada gambar dibawah ini.

|    | ADMIN PANEL         | =                           | 1444 Adda |
|----|---------------------|-----------------------------|-----------|
| n  | Dashbourd           | Form Tambah Data Tipe Mobil | 1         |
|    | Database            |                             |           |
| =  | Data Tipe           | Anale Tipe                  |           |
| 4  | Date Codeme         |                             |           |
| a. | Termin              | Name Tite                   |           |
| .0 | Lagrange Youroukini |                             |           |
| 8  | Laminie Miskel      | Segue fast                  |           |
|    | Laparter Castomiei  |                             |           |
|    | Garris Parametri)   |                             |           |
| ٠  | Liquet              |                             |           |
|    |                     |                             |           |
|    |                     |                             |           |
|    |                     |                             |           |

### Gambar 5.3 Tampilan Tambah Data Tipe

### 4. Tampilan Tambah Data Customer

Tampilan tambah data *customer* dibawah ini merupakan hasil dari implementasi dari rancangan halaman tambah data *customer* yang telah dijelaskan dan digambarkan pada bab sebelumnya. Untuk lebih jelasnya implementasi rancangan halaman tambah data *customer* dapat dilihat pada gambar dibawah ini.

|                                                                                 | ADMIN PANEL                                                                                       | <b>=</b>                                                        | Nata Admin |
|---------------------------------------------------------------------------------|---------------------------------------------------------------------------------------------------|-----------------------------------------------------------------|------------|
| e<br>                                                                           | Destriment<br>Data Mobil                                                                          | Form Tambah Data Customer                                       |            |
|                                                                                 | Data Tipe                                                                                         | Maria                                                           |            |
|                                                                                 | Data Castomet                                                                                     |                                                                 |            |
| 11<br>10<br>10<br>10<br>10<br>10<br>10<br>10<br>10<br>10<br>10<br>10<br>10<br>1 | Stangalar<br>Laporan Statisan<br>Laporan Statis<br>Laporan Cartestan<br>Garrii Passwort<br>Lapoat | Luenaans<br>activite<br>Alaming<br>Center<br>- Mith Gerder -    |            |
|                                                                                 |                                                                                                   | The STP<br>From STP<br>Fight File<br>Table and the young dipute |            |
|                                                                                 |                                                                                                   | Samut Caritainan<br>— Filith Laval —<br>Persolational Styrooma  | ~          |
|                                                                                 |                                                                                                   | Ranner<br>                                                      |            |

Gambar 5.4 Tampilan Tambah Data Customer

5. Tampilan Halaman Ganti Password

Tampilan Halaman Ganti Password dibawah ini merupakan hasil implementasi dari rancangan halaman ganti password yang telah dijelaskan dan digambarkan pada bab sebelumnya. Untuk lebih jelasnya impelementasi rancangan halaman ganti password dapat dilihat pada gambar dibawah ini.

| Ganti Passv   | vord        |       |  |
|---------------|-------------|-------|--|
| Password Baru | Ê           |       |  |
| Ulangi Passwo | ci.         |       |  |
|               | Gard Passwe | eet : |  |
| -             |             |       |  |

Gambar 5.5 Tampilan Ganti Password

## 5.1.2 Implementasi Tampilan Input Customer

## 1. Tampilan Halaman Registrasi

Tampilan halaman registrasi dibawah ini merupakan hasil dari implementasi dari rancangan halaman registrasi yang telah dijelaskan dan digambarkan pada bab sebelumnya. Untuk lebih jelasnya implementasi rancangan halaman registrasi dapat dilihat pada gambar dibawah ini.

| Register               |                                                    |
|------------------------|----------------------------------------------------|
| Nama                   | Username                                           |
| Alamat                 |                                                    |
| Gender<br>Pilih gender | No. Telepon                                        |
| No. KTP                | Foto KTP<br>Pilih File Tidak ada file yang dipilih |
| Password               |                                                    |
|                        | Registrasi                                         |

Gambar 5.6 Tampilan Registrasi

### 2. Tampilan Halaman *Login* ke Sistem

Tampilan halaman *login* dibawah ini merupakan hasil dari implementasi dari rancangan halaman *login* yang telah dijelaskan dan digambarkan pada bab sebelumnya. Untuk lebih jelasnya implementasi rancangan halaman *login* dapat dilihat pada gambar dibawah ini.

| Login    |      |    |
|----------|------|----|
| Username |      |    |
| Passward |      |    |
| ĺ        | 2094 | ġ. |
|          |      |    |

Gambar 5.7 Tampilan Login

### 3. Tampilan Halaman Rental

Tampilan halaman rental dibawah ini merupakan hasil dari implementasi dari rancangan halaman rental yang telah dijelaskan dan digambarkan pada bab sebelumnya. Untuk lebih jelasnya implementasi rancangan halaman rental dapat dilihat pada gambar dibawah ini.

| Form Rental Mubil                                                                                                    |                                                                                                    |
|----------------------------------------------------------------------------------------------------|----------------------------------------------------------------------------------------------------|
| Mark                                                                                                    |                                                                                                    |
| Honda Brio                                                                                                    |                                                                                                    |
| Perivedia                                                                                                    |                                                                                                    |
| Aquina Ratu Jenta                                                                                                    |                                                                                                    |
| , Alamat .                                                                                                    |                                                                                                    |
| Jalan Kabia RT 003 No. 69 Kelurahan Handi Jaya, Keclamatan Jelutun                                                                                                    | g, Nota Jambi, Jawini                                                                                                    |
| Hanga Semathari                                                                                                    |                                                                                                    |
| 300000                                                                                                    |                                                                                                    |
| Tanggai Rendal                                                                                                    |                                                                                                    |
| hh/bb/tm                                                                                                    | 8                                                                                                    |
| Tanggal kembali                                                                                                    |                                                                                                    |
| hh/bb/mt                                                                                                    | D                                                                                                    |
| Brotal                                                                                                    |                                                                                                    |
|                                                                                                    |                                                                                                    |
|                                                                                                    |                                                                                                    |
|                                                                                                    |                                                                                                    |
| TENTANG KAMI                                                                                                    | HUBUNGI KAMI                                                                                                    |
| TENTANG KAMI                                                                                                    | HUBUNGI KAMI<br>metungi kami untuk mengetahui telih banyak. Dapatkan layanan terbaik dan<br>promtas dan kami                                                                                                    |
| TENTANG KAMI<br><u>EV. AQUINA RATU</u><br>JIII-ITEI<br>AQuina Ratu Jarrel adalah penyedia jana rentat herpercaya k <u>enikit sejak tahun</u>                                                         | HUBUNGI KAMI<br>Hubungi kami untuk mengetahui lebih banyak. Dapatkan layanan terbaik dan<br>granitas dari kami<br>• AQuina Ratu jambi jelan Kabia RT 003 No. 85 Kelarahan Handil                                                                         |
| TENTANG KAMI<br><u>EV. AQUINA RATU</u><br>JITHTEFI<br>NGwina Ratu jambi adalah penyedia jaka metat kerpercaya kendiri sejah tahun<br>1913 dengan harga yang murah dengan kuaktas midai kentang lima. | HUBUNGI KAMI<br>muhungi kami untuk mengetahui lebih banyak. Dapatkan layanan terbaik dan<br>prantasi dari kami.<br>9 AQusina Ratu Jambi Jalan Kabia ET 003 No. 05 Kelurahan Handil<br>Jaya, Kazi amatan Jelutung, Kata Jambi Jambi                       |
| TENTANG KAMI<br><u>EY. AQUZINA RATU</u><br>JAPATEI<br>AQuina Ratu jambi adaleh penyedia jana metal terpercaya bendiri sejak tahun<br>1012 dengan harga yang murah dengan kuakkas mobil bintang lima. | HUBUNGI KAMI<br>metungi kami untuk mengetahui telih banyak. Dapatkan layanan terhaik dan<br>prantas dari kami.<br>9 AQuina Ratu Jambi Jalan Kabla RT 003 No. 95 Kelurahan Hundil<br>Jaya, Kac.amatan Jelutiang, Kota Jambi, Jambi<br>2 -62 852 6693 0933 |

Gambar 5.8 Tampilan Halaman Rental

4. Tampilan Halaman Ganti Password

Tampilan Halaman Ganti Password dibawah ini merupakan hasil implementasi dari rancangan halaman ganti password yang telah dijelaskan dan digambarkan pada bab sebelumnya. Untuk lebih jelasnya impelementasi rancangan halaman ganti password dapat dilihat pada gambar dibawah ini.

| Ganti P   | assword |          |  |
|-----------|---------|----------|--|
| Password  | i Banu  |          |  |
| Ulangi Pi | itoword |          |  |
|           | Gard P  | Pasoward |  |
| _         |         |          |  |

Gambar 5.9 Tampilan Ganti Password

### 5.1.3 Implementasi Tampilan Output Administrator

## 1. Tampilan Dashboard Administrator

Tampilan *dashboard* administrator dibawah ini merupakan hasil dari implementasi dari rancangan halaman *dashboard* administrator yang telah dijelaskan dan digambarkan pada bab sebelumnya. Untuk lebih jelasnya implementasi rancangan halaman *dashboard* administrator dapat dilihat pada gambar dibawah ini.

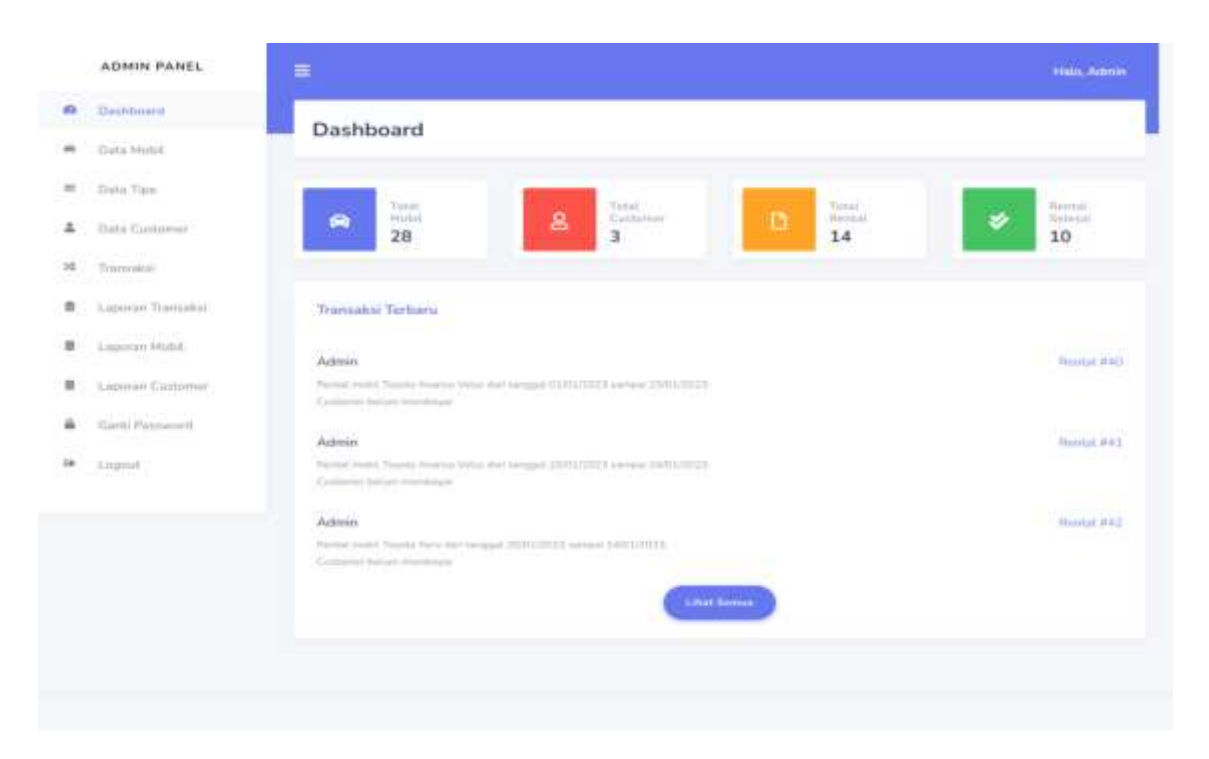

Gambar 5.10 Tampilan Dashboard Administrator

## 2. Tampilan Data Mobil

Tampilan data mobil dibawah ini merupakan hasil dari implementasi dari rancangan halaman data mobil yang telah dijelaskan dan digambarkan pada bab sebelumnya. Untuk lebih jelasnya implementasi rancangan halaman data mobil dapat dilihat pada gambar dibawah ini.

| ADMIN PANEL                | -       |        |      |                       |             |               | Helo, Adm |
|----------------------------|---------|--------|------|-----------------------|-------------|---------------|-----------|
| Dashburd                   | Data    | Mahil  |      |                       |             |               |           |
| 🗢 🛛 Duta Mobil             | Data    | MODIL  |      |                       |             |               |           |
| = Data Yipe                | Tention | Data   |      |                       |             |               |           |
| A Data Cuttomer            | Ma      | Gambar | Type | Math                  | No. Pot     | Status        | Abst      |
| A Trumakui                 |         | 1      |      |                       |             |               |           |
| Laporan Transaksi          |         | 0      | cc   | Hunda Brin            | 8H 1884 NY  | Contra        |           |
| Capacity Model             | 3       | 3      | MPV- | Onhatsu Xvenis        | -BH 1028-GP | Tabat Teresda |           |
| Laparan Customer           | 3       |        | MPV  | Toyota Average Veters | B 3100 Tvni | Tirrenta      |           |
| Gent Passwort              | 4       |        | 500V | Toyota Avenia Veloc   | 8H 1799 NV  | Teresta       |           |
| <ul> <li>Lognut</li> </ul> | 5       |        | SUV  | Toyota Fortunie       | T 1528 FS   | Tirenta       |           |
|                            |         |        |      |                       |             |               |           |

Gambar 5.11 Tampilan Data Mobil

## 3. Tampilan Data Tipe

Tampilan data tipe dibawah ini merupakan hasil dari implementasi dari rancangan halaman data tipe yang telah dijelaskan dan digambarkan pada bab sebelumnya. Untuk lebih jelasnya implementasi rancangan halaman data tipe dapat dilihat pada gambar dibawah ini.

| Desirement                  | 1000100    |              |                          |           |
|-----------------------------|------------|--------------|--------------------------|-----------|
| Data Midal                  | Data       | a Type Mobil |                          |           |
| thete Tipe                  | Territoria | Trave        |                          |           |
| Date Guannar                |            | Kade Type    | Numa Type                | 0405      |
| E Transie                   |            |              |                          |           |
| Laparen Tarraphie           | - 14       | 3614         | Solar                    |           |
| C. Gamman Hitanit           |            | 148          | 1 full 1 filment         | (M) 💷     |
| Laurer Carteriat            | 3          | MPA.         | Multi Pargeon Subate     |           |
| Gard Password               |            | 1024         | Samet Milling Weinida    | E2 E3     |
| <ul> <li>Engrant</li> </ul> |            | 1948         | Phin site Singlet Calary | 00        |
|                             |            | eu0          | Pice Lin Double Come-    | <b>11</b> |
|                             | 14         | 857°         | 847                      |           |
|                             | 14         | CE.          | Oly Car                  |           |
|                             |            | 100          | Mine Views               | E 1       |

## Gambar 5.12 Tampilan Data Tipe

## 4. Tampilan Data Customer

Tampilan data *customer* dibawah ini merupakan hasil dari implementasi dari rancangan halaman data *customer* yang telah dijelaskan dan digambarkan pada bab sebelumnya. Untuk lebih jelasnya implementasi rancangan halaman data *customer* dapat dilihat pada gambar dibawah ini.

| AUMIN PAN                                 | EL E |            |           |            |                                                                                                    |               |             |                  |      | day Adams |
|-------------------------------------------|------|------------|-----------|------------|----------------------------------------------------------------------------------------------------|---------------|-------------|------------------|------|-----------|
| Darbing                                   |      |            |           |            |                                                                                                    |               |             |                  |      |           |
| Data Matel                                |      | ata C      | ustomer   |            |                                                                                                    |               |             |                  |      |           |
| Suis Tipe                                 |      | dadi Gaste |           |            |                                                                                                    |               |             |                  |      |           |
| Data Cuclume                              | 0    | a i        | Harris    | Usemane    | Alimat                                                                                                    | Gender        | No. Tulp    | His KTP          | Peta | Mat       |
| Transiew<br>Laporen Trans<br>Laporen Hubb |      |            | Admin     | 427181     | Adam Kabus<br>RE 1200 Hes<br>RB Valuaritham<br>Hamilt Jayot<br>Nasa armitian<br>Jatatung, Keta<br>Jardis, Jamiti | Lati<br>Mi    | 000         | 000              | Ð    | 8         |
| Sarti Passwer                             |      |            | Lationali | Carolinary | 3. Marrie                                                                                                    | 100           | 00978645811 | TRATEGOREADIDDEL | 10   |           |
| Legné                                     |      |            | Arist     | 1.4        | AL Manine                                                                                                    | Callo<br>Sali | 0842000008  | 1575011304870041 | ٩    | ×.        |

Gambar 5.13 Tampilan Data Customer

5. Tampilan Transaksi

Tampilan transaksi dibawah ini merupakan hasil dari implementasi dari rancangan halaman transaksi yang telah dijelaskan dan digambarkan pada bab sebelumnya. Untuk lebih jelasnya implementasi rancangan halaman transaksi dapat dilihat pada gambar dibawah ini.

| Deathmant          | 1 days |                |                                 |             |                   |                   |                  |                        |            |
|--------------------|--------|----------------|---------------------------------|-------------|-------------------|-------------------|------------------|------------------------|------------|
| Data Motili        | Data   | a Transaksi    |                                 |             |                   |                   |                  |                        |            |
| Data Tipe          | 1.96   | Cuttorior      | Mobil                           | Tyl. Rental | Typ.<br>Kanelladi | Hargablari        | Destation        | Total<br>Douta         | Tyl.       |
| Data Customer      | E.     | Ame            | Toyota<br>Avairen               | 00000000    | 23/01/2023        | ир.<br>1950-000   | 4p<br>310.000    | Rp.<br>1.050.000       | 2601/3023  |
| Lapson Trainates   | 21     | Ame            | Triveta<br>Avoitza<br>Vator     | 20/03/2023  | 2491/2023         | 0p.<br>350.000    | 894<br>390.000   | P(p, 0)                |            |
| Laporan Minhil     | 10     | Ame            | Toyota<br>Tarts                 | 20/07/2023  | 2401/2023         | Ap.<br>aps.pdp    | Hp.<br>-805,000  | $\pi_{0,\Omega}$       | 2405/3033  |
| Lapoylayi Customer | 0.0    | 1000000        | Pases<br>Sport                  | 00/11/2023  | 10/01/2028        | Rp.<br>2 400 308  | ир.<br>Д.АОБ.000 | Rp. 0                  | 30/01/2023 |
| Garm Password      | 1.0    | Karrowen       | expedite<br>little              | 2400103033  | 20/01/2023        | пр<br>300.000     | Rp<br>300.000    | $\Theta_{\rm II}, \Xi$ |            |
| allinen -          | 14     | W1499Eline Add | Troposta<br>Aviorezo<br>Venteza | 35/01/2023  | 2200/2029         | 1940.<br>3500,000 | Na<br>350.000    | на.<br>1.400.000       | 3900/2013  |
|                    | ÷      | Karrisson      | Dathattan<br>Menta              | 204010023   | 26/03/2023        | Ap.<br>400.000    | nu.<br>100.000   | Hp. II                 |            |

## Gambar 5.14 Tampilan Transaksi

### 6. Tampilan Data Laporan Transaksi

Tampilan data laporan transaksi dibawah ini merupakan hasil dari implementasi dari rancangan halaman data laporan transaksi yang telah dijelaskan dan digambarkan pada bab sebelumnya. Untuk lebih jelasnya implementasi rancangan halaman data laporan transaksi dapat dilihat pada gambar dibawah ini.

| Deshimard         |        |                |         |                |                 |             |            |              |                       |                  |
|-------------------|--------|----------------|---------|----------------|-----------------|-------------|------------|--------------|-----------------------|------------------|
| Data Motel        | Filt   | er Lap         | oran Tr | ansaksi        |                 |             |            |              |                       |                  |
| Data Tare         | Guiten |                | 20      |                |                 |             |            |              |                       |                  |
| Date Commun       | ALL OF | and the second |         |                |                 |             |            |              |                       |                  |
| June Construction | Dav    | car.           | Said 1  | DP Post        |                 |             |            |              | Search                |                  |
| Tanana Tanana     | -      | Firm           |         | Tyl.<br>Reetal | Tal.<br>Kerebak | Pargalitari | Devidation | Tetal Dereta | Tpl.<br>Diterritables | Status<br>Rental |
| Laporan Mobili    | Ē.     | 30             | 10.     | 2020-00-00     | 1000-00-02      | 000008      | 100000     | -            | 10012-02-09           | 6666             |
|                   | 10     | 20             |         | 2022-01-03     | 2922-01-13      | 300000      | 45000      | 00000        | 2022-03-14            | 54666            |
| Lappon Cummer     | (A)    | 1.0            | (09)    | 2022-32-01     | 3022-02-08      | 200900      | 40000      |              | 2000-00-00            | These Select     |
| Garri Pasawini    |        | 10.1           | - 1993  | 2010-12-15     | 100144-00       | 299000      | 10010      | (B)          | 0000-00-00            | three Service    |
| Lognia            | 1      | -11            | - 83    | 2022-52-54     | 1023-12-28      | 2010        |            |              | 2012-0-26             | Talana-          |
|                   |        | 16.1           | 37      | 3029-13-22     | 2022-13-16      | zzelośni    | 0          | 0            | 0000-00-00            | Select           |
|                   | 7      | 25             | 22      | 2020-12-12     | 2022-12-50      | 22300       |            | 0            | 2022-12-14            | Same .           |
|                   |        | 14             | -82     | 3023-01-06     | 3023-01-10      | 24890000    | 0          | 8            | 3033-01-10            | Select           |
|                   | 141    | -21            | 22      | 2023-02-30     | 3023-03-28      | 10020081    | 1          |              | 20006-022-001         | 1000             |
|                   | 10     | 16.0           | 16      | 2023-01-01     | 2020-01-22      | 3530000     | 100000     | 1010000      | 2023-01-26            | 344121           |

Gambar 5.15 Tampilan Data Laporan Transaksi

## 7. Tampilan Data Laporan Mobil

Tampilan data laporan mobil dibawah ini merupakan hasil dari implementasi dari rancangan halaman data laporan mobil yang telah dijelaskan dan digambarkan pada bab sebelumnya. Untuk lebih jelasnya implementasi rancangan halaman data laporan mobil dapat dilihat pada gambar dibawah ini.

| Deathimand            | -      | an an an an an an an an an an an an an a | Det Mahi           |             |         |              |          |         |         |
|-----------------------|--------|------------------------------------------|--------------------|-------------|---------|--------------|----------|---------|---------|
| Sata Mobil            | Pitte  | er Lapora                                | n Data Mobit       |             |         |              |          |         |         |
| Into Tare             | Gatan  | Sand Salah                               |                    |             |         |              |          |         |         |
| Datta Clastomer       | ALL CO | ration                                   |                    |             |         |              |          |         |         |
| loangaakar            | Cav    | Chr. East                                | PDP Post           |             |         |              |          |         | Search. |
|                       | 104.2  | Kode Tare                                | Mark .             | Marrie Plat | Wetter  | Tation Media | Here     | Dorste  |         |
| WINNE INFORMATI       | 1.1    | 100                                      | distanting (       | Sector 1    | See     | 1020         | 100000   | 300000  |         |
| apoten Hobili         | #()    | 1672                                     | Datate Since       | 3913030 GP  | the     | 3032         | 600000   | 400000  |         |
| aperiari Caritteriaal | DEL    | 1999.1                                   | Toring Acasso 1000 | 312109/7091 | Sec.    | 3009         | (100000) | 10000   |         |
|                       |        | 1079                                     | Toyota Avenue Moor | 314,8700.69 | 100.001 | 1000         | 300000   | 100000  |         |
| atti ressonisti       | 1      | BY:                                      | Nonite Partness    | 1102010     | 19481   | 1000         | 340000   | 2411020 |         |
| agoiat.               |        | 10                                       | Septis Yare        | 3H 30W ND   | Margin  | 1017         | #000000  | 400000  |         |
|                       | P      | 10                                       | Territo Territ     | 8H11147 NA  | (think) | 3017         |          | 40000   |         |
|                       |        | 1012                                     | Statistics Associa | 001208-04   | Park.   | 3008         | 250000   | 3990003 |         |
|                       |        | New 1                                    | Toystic Assess     | 0 1000 1000 | the     | 2002         | 100000   | INCOME  |         |
|                       | 201    | 0.090                                    | Topic Avance       | 00112360105 | (Asia)  | 2018         | 100000   | 100000  |         |

### Gambar 5.16 Tampilan Data Laporan Mobil

## 8. Tampilan Data Laporan *Customer*

Tampilan data laporan *customer* dibawah ini merupakan hasil dari implementasi dari rancangan halaman data laporan *customer* yang telah dijelaskan dan digambarkan pada bab sebelumnya. Untuk lebih jelasnya implementasi rancangan halaman data laporan *customer* dapat dilihat pada gambar dibawah ini.

|    | ADMIN PANEL        |         |           |                                                                                         |         |                 | Hato, Admir      |
|----|--------------------|---------|-----------|-----------------------------------------------------------------------------------------|---------|-----------------|------------------|
| 0  | Dashtmard          | Filte   | er Lapora | an Data Customer                                                                        |         |                 |                  |
| *  | Duta Mobil         |         |           |                                                                                         |         |                 |                  |
| Ħ  | Datta Tipo-        | Catheri | Sard Side |                                                                                         |         |                 |                  |
| 4  | Data Castorner     | Aitt Co | ntition   | many second process                                                                     |         |                 |                  |
| ×  | Trensakel          | Ope     | CBY In    | a j ABP, J Press.                                                                       |         | Seentr          |                  |
|    | Lagronan Transaksi | No.*    | North 1   | Kanat                                                                                   | Senter  | Name<br>Telepon | humor KTP        |
| 8  | Laporan Mobil      | R2      | (April 1  | jaipa Kalaa NY 100 No. 29 Natarahar Prendi Jawa Kacamatan Instang Kata (1996).<br>Janga |         | 200             | .000             |
|    | Cameran Continuer  | 10      | Aurionie  | 2, Marre                                                                                | Law bei | 08879649011     | 167500967050645  |
|    | -Ratt Bassasiri    | 10      | Mit.      | X. Marse                                                                                | Anited  | 8452000005      | 1575011304970041 |
| i. | Logout             | 2       | 1030300   |                                                                                         |         |                 | Provide (1) No.  |

Gambar 5.17 Tampilan Data Laporan Customer

### 5.1.4 Implementasi Tampilan Output Customer

## 1. Tampilan Halaman Dashboard

Tampilan halaman *dashboard* dibawah ini merupakan hasil dari implementasi dari rancangan halaman *dashboard* yang telah dijelaskan dan digambarkan pada bab sebelumnya. Untuk lebih jelasnya implementasi rancangan halaman *dashboard* dapat dilihat pada gambar dibawah ini.

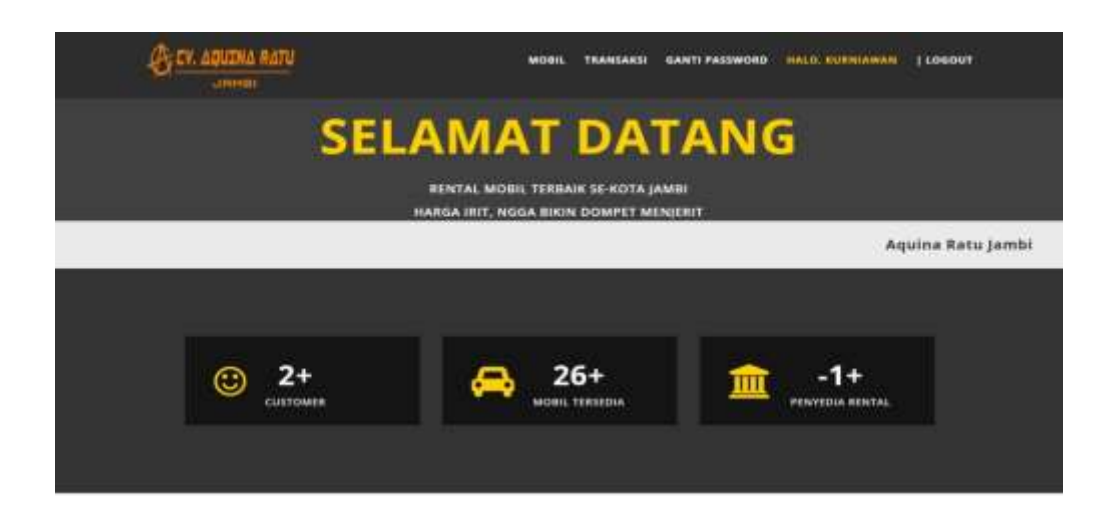

## PILIH MOBIL ANDA

TEDAN HATCHBACK MULTI PURPOSE VEHICLE SPORT UTILITY VEHICLE FICK-UP STREET CABIN FICK-UP DOUBLE CARIN 1889 CITY CAR DAIHATSU XENIA HONDA BRID at larst service contact and at time arrenteers contractions TENTANG KAMI HUBUNGI KAM INA RATE arteriter der ber • Alguine Bete Jershi Jelen Kabie RT 805 No. 69 Allies model includes it the Jaya, Nec amatan Selictung, Kota Jambi, Jambi tarned manue restricts showing that I -42 852 6693 0833 illy,wells70gmell.co

Gambar 5.18 Tampilan Dashboard Customer

### 2. Tampilan Halaman Mobil

Tampilan halaman mobil dibawah ini merupakan hasil dari implementasi dari rancangan halaman mobil yang telah dijelaskan dan digambarkan pada

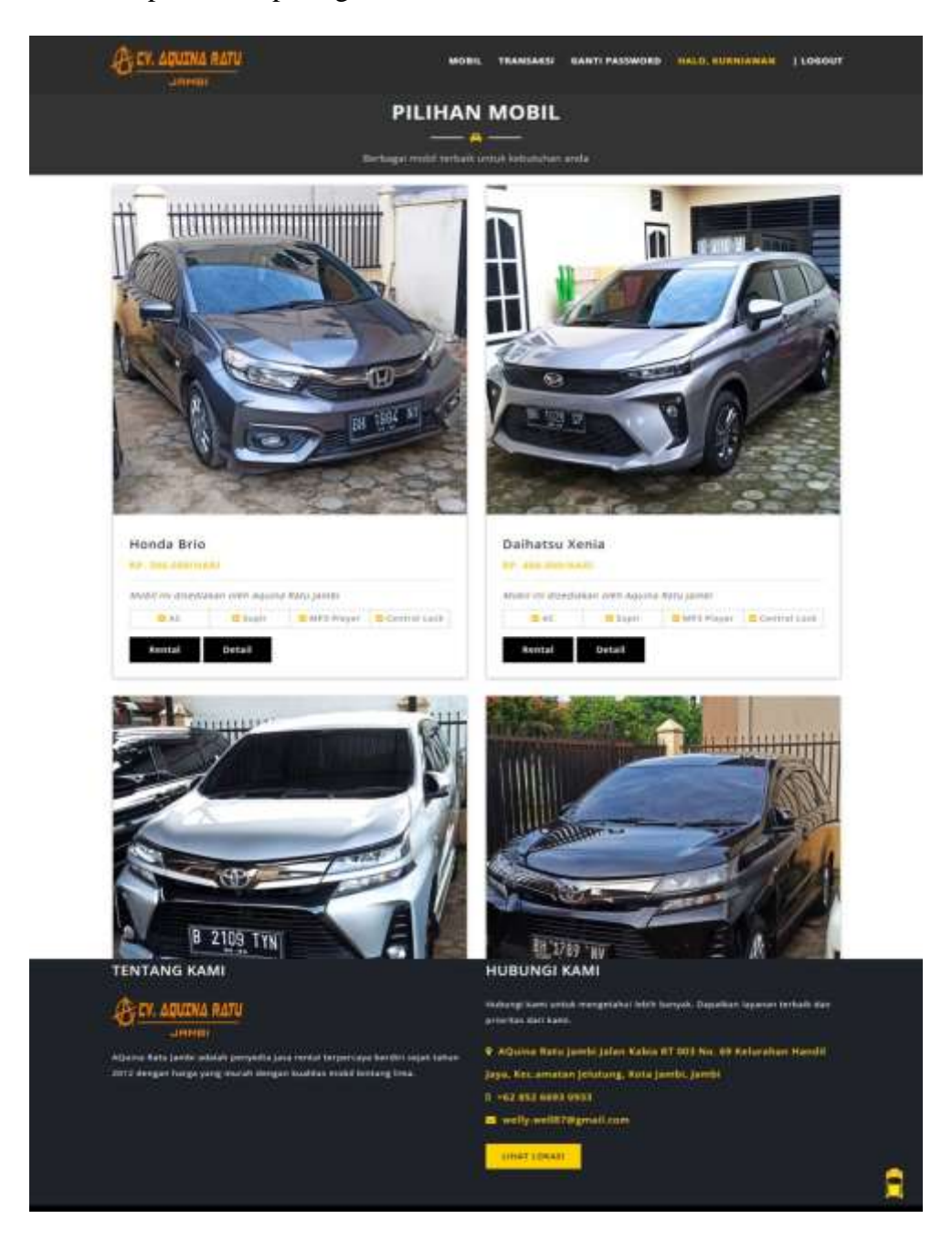

bab sebelumnya. Untuk lebih jelasnya implementasi rancangan halaman mobil dapat dilihat pada gambar dibawah ini.

Gambar 5.19 Tampilan Mobil

### 3. Tampilan Halaman Detail

Tampilan halaman detail dibawah ini merupakan hasil dari implementasi dari rancangan halaman detail yang telah dijelaskan dan digambarkan pada bab sebelumnya. Untuk lebih jelasnya implementasi rancangan halaman detail dapat dilihat pada gambar dibawah ini.

| B CY. ADJUTHA RATU                                                                                                    | MICHTE.           | TRANSARSI BANTI PASSWORD                                                                                                    |
|----------------------------------------------------------------------------------------------------|-------------------|----------------------------------------------------------------------------------------------------|
|                                                                                                    | Mark              | Toyuta Fortuner                                                                                                    |
|                                                                                                    | Penyedia          | Alguine Ratu Jambi                                                                                                    |
| A COMPANY OF                                                                                                    | Alamot            | jalan Kabia RT Oliz No. 60 Kelurahan Handil Jaya. Kec amatan<br>Jelutung, Buta jambi Jambi                                                                                                    |
| (H)                                                                                                    | Nomer Plat        | T 1528 F5                                                                                                    |
|                                                                                                    | Warna             | Pubh                                                                                                    |
|                                                                                                    | Tahun<br>Produksi | 2020                                                                                                    |
|                                                                                                    | Status            | Tersedia                                                                                                    |
| TENTANG KAMI                                                                                                    | 1                 | 1UBUNGI KAMI                                                                                                    |
| When any start                                                                                                    |                   | udurat kant untuk menantahui lebih barwak. Dapatkan lewanan terbaik dan                                                                                                    |
| LOCT. AQUINA KATU                                                                                                    |                   | contas dan kama                                                                                                    |
| AQuina Katu jambi adalah penyedia jasa rentai terpersaya berdiri s                                                                                                    | reşek kahun 📑     | AQuina Ratu jembi Jalan Kabia RT 003 No. 69 Keturahan Handii                                                                                                    |
| 2012 depead tracks wing several designs building mobil betting into                                                                                                    | •                 | iya, Keclamatan jekutung, Kota jambi, Jambi                                                                                                    |
| and a surface of the second surface second surface second surface second surface surface second surface second second second second second second second second second second second second second second second second second second second second second second second second second second second second second second second second second second second second second second second second s |                   | THE REAL PROPERTY AND A DESCRIPTION OF A DESCRIPTION OF A |
|                                                                                                    | 20<br>            | welly.well870gmail.com                                                                                                    |
|                                                                                                    |                   | Investories                                                                                                    |

Gambar 5.20 Tampilan Detail

### 4. Tampilan Halaman Transaksi

Tampilan halaman transaksi dibawah ini merupakan hasil dari implementasi dari rancangan halaman transaksi yang telah dijelaskan dan digambarkan pada bab sebelumnya. Untuk lebih jelasnya implementasi rancangan halaman transaksi dapat dilihat pada gambar dibawah ini.

| Ban           | INA RATU<br>MMM             |                                    | MOBIL TRANSARSI GANTI PASSWORD TRANSPORTATION ( 5 |                |                                                                                    |                                                                                                    |  |  |  |  |
|---------------|-----------------------------|------------------------------------|---------------------------------------------------|----------------|------------------------------------------------------------------------------------|----------------------------------------------------------------------------------------------------|--|--|--|--|
| Data          | Transaksi Anda              |                                    |                                                   |                |                                                                                    |                                                                                                    |  |  |  |  |
| No            | Merk Mobil                  | No. Piat                           | Harga/hari                                        | Tonggal Rental | Tanggal Kembali                                                                    | Action                                                                                                    |  |  |  |  |
| 18            | Fajero Sport                | B 599 D 5V                         | 2,400,000                                         | 06/01/2023     | 10/01/2023                                                                         | Normal Selector                                                                                              |  |  |  |  |
| TENTANO       | S KAMI<br>UINA RATU<br>AMOL |                                    |                                                   |                | HUBUNGI KAI<br>Hubungi karri untuk m<br>prioritas dari karri.<br>9 AQuina Ratu Jam | VII<br>engetahui lebih banyak. Dapatkan layanan terbaik dan<br>bi Jalan Kabla RT 003 No. 69 Kelurahan Handil |  |  |  |  |
| 2012 dengan h | arga yang murah o           | ita jana renta:<br>lengan kualita: | s mobil bintang                                   | ima.           | jeya, Rec.amatan Je                                                                | lutung, Kosa Jambi, Jambi                                                                                    |  |  |  |  |
|               |                             |                                    |                                                   |                | 0 +62 852 6693 093                                                                 | an,                                                                                                    |  |  |  |  |
|               |                             |                                    |                                                   |                | welly.well878gr                                                                    | nail.com                                                                                                    |  |  |  |  |

Gambar 5.21 Tampilan Transaksi

## 5. Tampilan Halaman Pembayaran

Tampilan halaman pembayaran dibawah ini merupakan hasil dari implementasi dari rancangan halaman pembayaran yang telah dijelaskan dan digambarkan pada bab sebelumnya. Untuk lebih jelasnya implementasi rancangan halaman transaksi dapat dilihat pada gambar dibawah ini.

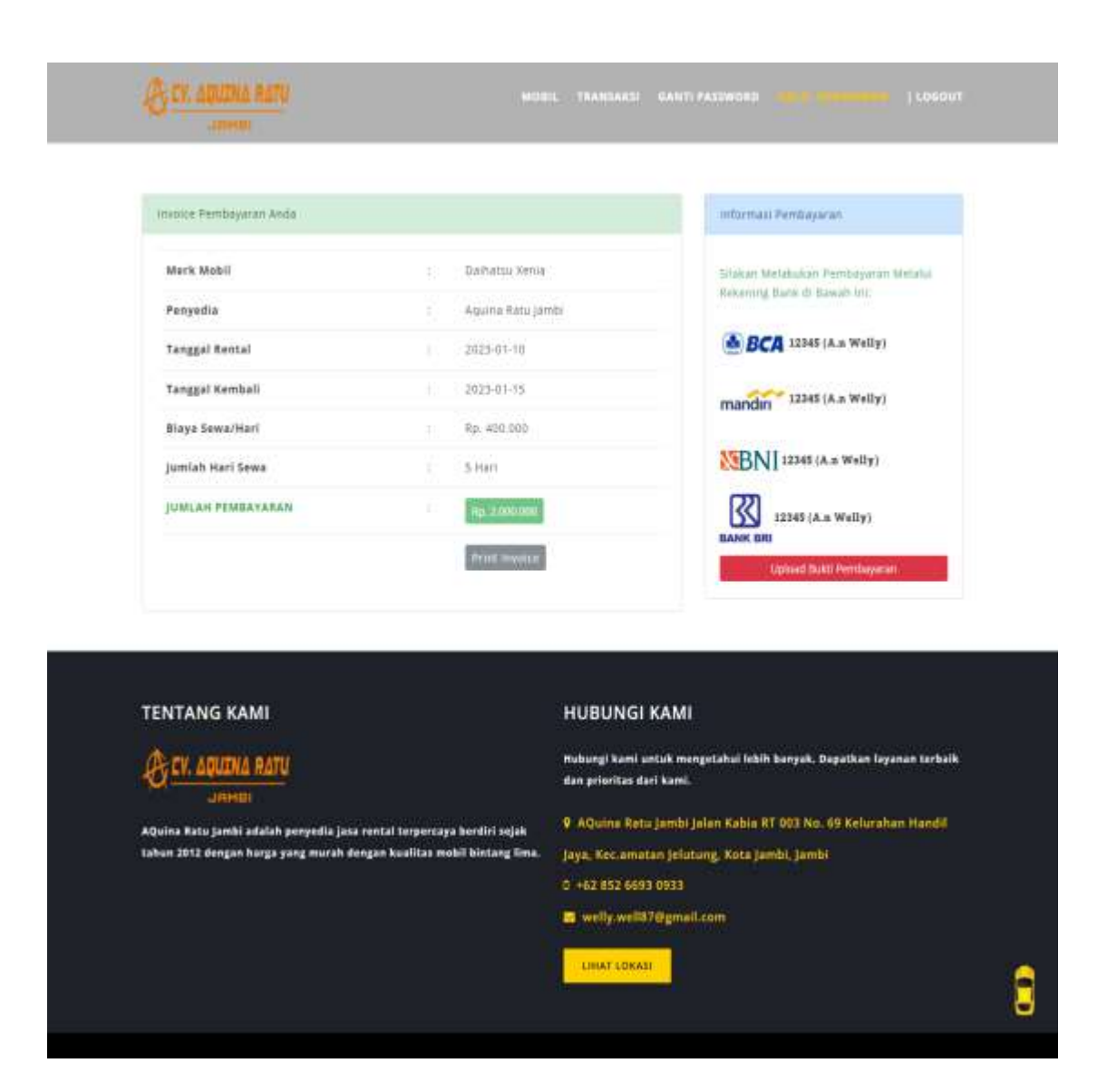

Gambar 5.22 Tampilan Pembayaran

### 6. Tampilan Invoice Pembayaran Customer

Tampilan halaman *Invoice* Pembayaran *Customer* dibawah ini merupakan hasil dari implementasi dari rancangan halaman *Invoice* Pembayaran *Customer* yang telah dijelaskan dan digambarkan pada bab sebelumnya. Untuk lebih jelasnya implementasi rancangan halaman transaksi dapat dilihat pada gambar dibawah ini.

| A.                            | CV. AQUINA RATU JAMBI                                                                                                    |
|-------------------------------|----------------------------------------------------------------------------------------------------|
| Jalan Ka                      | bia RT 003 No. 69 Kelurahan Handii Jaya Kecamatan Jelutung Kota Jambi Telp : +62 852 6693 0933<br>Email : welly:well87@gmail.com |
| Invoice Pembayaran Anda       |                                                                                                    |
| Nama Customer                 | : Kumiawan                                                                                                    |
| Merk Mobil                    | : Daihatsu Xenia                                                                                                    |
| Tanggal Rental                | : 07/01/2023                                                                                                    |
| Tanggal Kembali               | : 12/01/2023                                                                                                    |
| Biaya Sewa/Hari               | : Rp. 400.000                                                                                                    |
| Jumlah Hari Sewa              | : 5 Hari                                                                                                    |
| Status Pembayaran             | : Behun Lunas                                                                                                    |
| JUMLAH PEMBAYARAN             | : Rp. 2.000.000                                                                                                    |
| informasi Rental              |                                                                                                    |
| Nama Rental : Aquina Ratu J   | lambi                                                                                                    |
| Alamat Rental : Jalan Kabia R | T 003 No. 69 Kelurahan Handil Jaya, Kec amatan Jelutung, Kota Jambi, Jambi                                                       |
|                               | Welly                                                                                                    |
|                               |                                                                                                    |
|                               |                                                                                                    |
|                               |                                                                                                    |
|                               |                                                                                                    |
|                               |                                                                                                    |
|                               |                                                                                                    |
|                               |                                                                                                    |

Gambar 5.23 Tampilan Invoice Pembayaran Customer

## 5.1.5 Implementasi Rancangan Tabel

1. Tabel Admin

Tabel admin ini digunakan untuk menyimpan data-data admin yang berhubungan dengan admin. Struktur tabel admin ini merupakan implementasi dari rancangan tabel admin. Untuk lebih jelasnya dapat dilihat pada gambar dibawah ini.

|           |   | Nama       | Jenis        | Penyortiran       | Atribut | Tak Ternilai | Bawaan     | Komentar | Ekstra         | Tindakan                 |
|-----------|---|------------|--------------|-------------------|---------|--------------|------------|----------|----------------|--------------------------|
|           | 1 | id_admin 🤌 | int(11)      |                   |         | Tidak        | Tidəli ədə |          | AUTO_INCREMENT | 🥖 Ubah 🚭 Hapus 👻 Lakeeya |
| D         | 2 | nama_admin | varchar(120) | latin1_swedish_ci |         | Tidak        | Yidair ada |          |                | 🥑 Ubah 🤤 Hapus 🗢 Lainnya |
| $\square$ | 3 | username   | varchar(120) | latin1_ewedish_ci |         | Tidak        | Tidali ada |          |                | 🥖 Ubah 🤤 Hapus 👻 Lainnya |
| D         | 4 | password   | varchar(120) | latin1_swedisb_ci |         | Tidak        | Tidal ada  |          |                | 🔎 Ubah 😂 Hapus 🛩 Lainnya |

### Gambar 5.24 Tampilan Tabel Admin

### 2. Tabel Mobil

Tabel mobil ini digunakan untuk menyimpan data-data mobil yang berhubungan dengan mobil. Struktur tabel mobil ini merupakan implementasi dari rancangan tabel mobil. Untuk lebih jelasnya dapat dilihat pada gambar dibawah ini.

|   |     | Nama         | Jenis        | Penyortiran       | Atribut | Tak Ternilai | Bawsan     | Komentar | Ekstra         | Tindakan                  |
|---|-----|--------------|--------------|-------------------|---------|--------------|------------|----------|----------------|---------------------------|
|   | 1   | id_mobil 🔎   | int(11)      |                   |         | Tidak        | Tidaly ada |          | AUTO_INCREMENT | 🥔 Ubah 😄 Hapus 🗢 Lainnya  |
| 0 | 2   | nama_rental  | varchar(129) | latint_swedsh_ci  |         | Tidak        | Tidak ada  |          |                | 🖉 Ubah 🍵 Hapus 👻 Lainnya  |
|   | 3   | kode_type    | varchar(120) | latin1_swedish_ci |         | Tidek        | Tidek ada  |          |                | 🥜 Ubah 🥥 Hapus 👻 Laknya   |
| D | - 4 | merk         | varchar(120) | latint_invedsh_cl |         | Tidak        | Tidak ada  |          |                | 🥜 Ubah 🍯 Hapus 👻 Lainnya  |
| 0 | 5   | no_plat      | varchar(20)  | latin1_swedish_ci |         | Tidak        | Tidak ada  |          |                | 🥜 Ubah 😄 Hapus 👻 Lainnya  |
| D | -6  | warna        | varchar(20)  | latint_swedsh_cl  |         | Tidak        | Tidak ada  |          |                | 🖉 Ubah 🧉 Hapos 🗢 Lainnya  |
| 0 | 7   | tahun        | varchar(4)   | latin1_swedish_cl |         | Tidak        | Tidek ada  |          |                | 🥜 Ubah 😄 Hapus 👻 Lainnya  |
| D | 8   | status       | varchar(50)  | latint_lowedsh_d  |         | Tidak        | Tidah ada  |          |                | 🔐 Ubah 🤤 Hapus 👻 Lainnya  |
| D | 9   | harga        | int(11)      |                   |         | Tidak        | Tidak ada  |          |                | 🥜 Ubahi 🤤 Hepus 💌 Leinnya |
| D | 10  | denda        | int(11)      |                   |         | Tidak        | Tidak ada  |          |                | 🚽 Ubah 🥥 Hopus 🗢 Lannya   |
| 0 | 11  | ac           | int(11)      |                   |         | Tidak        | Tidek ada  |          |                | 🥜 Ubah 🤤 Hapus 👻 Lainnya  |
| Ö | 12  | supir        | iei(11)      |                   |         | Tidak        | Tidak ada  |          |                | 🚚 Ubah 🥥 Hapus 👻 Lainnya  |
| 0 | 13  | mp3_player   | int(11)      |                   |         | Tidak        | Tidali ada |          |                | 🥜 Ubah 🥥 Hapus 👻 Lainnya  |
| D | 14  | central_lock | ind(11)      |                   |         | Tidak        | Tidak ada  |          |                | 🖉 Ubah 🥶 Hapus 👻 Lainnya  |
| 0 | 15  | gambar       | varchar(255) | latin1_swedsh_ci  |         | Tidak        | Tidak ada  |          |                | 🥜 Ubah 🤤 Hapus 🔻 Lainnya  |

Gambar 5.25 Tampilan Tabel Mobil

#### 3. Tabel Tipe

Tabel tipe ini digunakan untuk menyimpan data-data tipe yang berhubungan dengan tipe. Struktur tabel tipe ini merupakan implementasi dari rancangan tabel tipe. Untuk lebih jelasnya dapat dilihat pada gambar dibawah

ini.

|   | Nama      | Jenis       | Penyortiran       | Atribut | Tak Ternilai | Bawaan    | Komentar | Ekstra         | Tindakan                 |
|---|-----------|-------------|-------------------|---------|--------------|-----------|----------|----------------|--------------------------|
| 1 | id_type 🔎 | int(31)     |                   |         | Tidak        | Tidak ada |          | AUTO_INCREMENT | 🥒 Ubah 🤤 Hapus 👻 Lainnya |
| 2 | kode_type | varchar(10) | latin1_swedish_cl |         | Tidak        | Tidak ada |          |                | 🌽 Ubah 🥥 Hapus 🔻 Lainnya |
| 3 | nama_type | varchar(50) | latin1_swedish_ci |         | Tidak        | Tidak ada |          |                | 🥜 Ubah 🤤 Hapus 🔻 Lainnya |

### Gambar 5.26 Tampilan Tabel Tipe

4. Tabel Customer

Tabel *customer* ini digunakan untuk menyimpan data-data *customer* yang berhubungan dengan *customer*. Struktur tabel *customer* ini merupakan implementasi dari rancangan tabel *customer*. Untuk lebih jelasnya dapat dilihat pada gambar dibawah ini.

|   |    | Nama          | Jenis        | Penyortiran       | Atribut | Tak Ternilai | Bawaan     | Komentar | Ekstra         | Tindakan                  |
|---|----|---------------|--------------|-------------------|---------|--------------|------------|----------|----------------|---------------------------|
|   | 4  | ld_customer 🏓 | int(11)      |                   |         | Tidak        | Tidak ada  |          | AUTO_INCREMENT | 🌽 Ubah 🥥 Hapus 💌 Lainnya. |
|   | 2  | nama          | werchai(120) | telin1_swedish_ci |         | Tidak :      | Tidal/ ada |          |                | 🖉 Ubah 😋 Hapus 👻 Lainnya  |
| 0 | 3  | nama_rental   | varchar(120) | latin1_swedish_cl |         | Tidak        | Tidali ada |          |                | 🍠 Ubah 🥥 Hapus 💌 Lainnya  |
|   | 4  | username      | varchar(120) | latin1_swedish_ci |         | Tidak        | Tidali ada |          |                | 🖉 Ubah 🤤 Hepus 👻 Lainnya  |
| 0 | 5  | alamat        | varcher(120) | latin1_swedish_ci |         | Tidak        | Tidair ada |          |                | 🥜 Ubah 🤤 Hapus 👻 Lainnya  |
|   | 6  | gender        | vercher(20)  | latin1_swedish_ci |         | Tidak        | Tidair ada |          |                | 🖉 Ubah 🥥 Hapus 👻 Leinnya  |
|   | 7  | no_telp       | varchar(20)  | latin1_swedish_ci |         | Tidak        | Tidair eda |          |                | 🥜 Ubah 😄 Hapus 👻 Lainnya  |
|   | 8  | no_ktp        | varchar(50)  | latin1_swedish_ci |         | Tidak ·      | Tide/reda  |          |                | 刘 Ubah 🌐 Hapus 👻 Lainnya  |
|   | 9  | foto          | varchar(256) | latin1_swedish_d  |         | Ya           | NULL       |          |                | 🥜 Ubah 🤤 Hapus 👻 Lainnya  |
|   | 10 | password      | varchar(120) | latin1_swedist_ci |         | Tidak:       | Tida= ada  |          |                | 🚽 Ubah 🥥 Hapus 🔻 Lainnya  |
|   | 11 | role_id       | int(11)      |                   |         | Tidak        | Tidair ada |          |                | JUbah 🥥 Hapus 👻 Lainnya   |

### Gambar 5.27 Tampilan Tabel Customer

### 5. Tabel Penyewaan

Tabel penyewaan ini digunakan untuk menyimpan data-data penyewaan yang berhubungan dengan penyewaan. Struktur tabel penyewaan ini merupakan implementasi dari rancangan tabel penyewaan. Untuk lebih jelasnya dapat dilihat pada gambar dibawah ini.

|   |   | Nama                 | Jenis        | Peoyortiran      | Atribut | Tak Ternilai | Bawaan    | Komentar | Ekstra         | Tindakan |         |   |         |
|---|---|----------------------|--------------|------------------|---------|--------------|-----------|----------|----------------|----------|---------|---|---------|
| 0 | 1 | id_rental 🤌          | int(11)      |                  |         | Tidak.       | Tidak ada |          | AUTO_INCREMENT | JUbah    | 😄 Hapús | v | Lainnya |
|   | 2 | id_customer          | Int(11)      |                  |         | Tidak        | Tidak ada |          |                | 2 Ubah   | 😄 Hapus | Ŧ | Lahoya  |
| 0 | 3 | tanggal_rental       | date         |                  |         | Tidak        | Tidek ede |          |                | 🥜 Ubah   | 🖨 Hapus | ٠ | Lainnya |
| 0 | 4 | tanggal_kembaii      | date         |                  |         | Tidak        | Tidek ada |          |                | What     | Hapon   | Ŧ | Lannya  |
|   | 5 | tanggal_pengembalian | date         |                  |         | Tidak        | Tidak ada |          |                | /Ubah    | Hapus   | * | Lainnya |
| Ô | 4 | status_rental        | varithar(50) | latin1_swedish_s | 1       | Tidan        | Tidak ada |          |                | - Ubah   | a Hapus | * | Lainnya |
| 0 | 7 | status_pengembalian  | varchar(50)  | latin1_awedish_c | i i     | Tidak        | Tidak eda |          |                | J Ubah   | C Hapus | - | Lalenya |
|   |   |                      |              |                  |         |              |           |          |                |          |         |   |         |

### Gambar 5.28 Tampilan Tabel Penyewaan

6. Tabel Transaksi

Tabel transaksi ini digunakan untuk menyimpan data-data transaksi yang berhubungan dengan transaksi. Struktur tabel transaksi ini merupakan implementasi dari rancangan tabel transaksi. Untuk lebih jelasnya dapat dilihat pada gambar dibawah ini.

|    | 8    | Nama                 | Jenis        | Penyortiran       | Atribut | Tak Ternilai | Bawsan     | Komentar | Ekstra         | Tindakan                  |
|----|------|----------------------|--------------|-------------------|---------|--------------|------------|----------|----------------|---------------------------|
|    | 1    | kd_rental 🔎          | int(11)      |                   |         | Tidak        | Titleh ade |          | AUTO_INCREMENT | 🥜 Ubah 🥥 Hapus 💌 Lainnya  |
| -  | 2    | kd_customer          | He(TT)       |                   |         | Tidak        | Trony ada  |          |                | 🥜 Ubah 🥥 Hapos 🗢 Laionye  |
|    | 3.   | id_mobil             | int(11)      |                   |         | Tidek        | Tidek ada  |          |                | 🥜 Ubah 🤤 Hapus 🔻 Lainnya  |
| 17 | 4    | nama_rental          | varchar(120) | lain1_seedsh_c    |         | Tidali       | Train ada  |          |                | 🥜 Ubah 🤤 Hapus 👻 Lainnya  |
|    | 5    | tanggal_rental       | date         |                   |         | Tidak        | Tidak ada  |          |                | 🥜 Ubah 🕲 Hapus 🗢 Lainnya  |
| 0  | - 6- | tanggal_kembali      | date         |                   |         | Tidali       | Tids/rads  |          |                | 🥜 Ubah 🥥 Hapus 👻 Lainnya  |
|    | 7    | harga                | int(11)      |                   |         | Tidak        | Tidah ada  |          |                | 🥜 Ubah 🥥 Hapus 👻 Laknya   |
| -  | 0    | denda                | 100(11)      |                   |         | Tidak        | Tidak øde  |          |                | 🔎 Ubah 🤤 Hapus 👻 Lainnya  |
|    | 9    | totsi_denda          | vacchar(120) | latin1_swedsh_ci  |         | Tidak        | ġ          |          |                | 🥜 Ubah 🕲 Hapus 💌 Lakinya  |
|    | 10.  | tanggal_pengembalian | date         |                   |         | Tidak        | Tidali ada |          |                | 🥜 Ulbah 🥥 Hapus 😻 Lakinya |
|    | 11   | status_pengembalian  | varchar(50)  | latin1_swedsh_ci  |         | Tidak        | Tidak ada  |          |                | 🥜 Ubah 🥥 Hapus 💌 Lainnya  |
| 0  | 12   | status_rental        | varchar(50)  | latin1_seedsh_c   |         | Tidak        | Tidal ada  |          |                | 🥜 Ubah 🥶 Hapus 🗢 Lainnya  |
|    | 13   | bukti_pembayaran     | varchar(130) | latin1_swedish_ci |         | Tidak        | Tidek ede  |          |                | 🥜 Ubah 😋 Hapus 👻 Laliniya |
| 0  | 14   | status_pembayaran    | 102111       |                   |         | Tidak        | Titlak ada |          |                | 🤳 Ubah 🥶 Hapus 👻 Lakinya  |

Gambar 5.29 Tampilan Tabel Transaksi

### 5.2 PENGUJIAN SISTEM

Pengujian terhadap sistem pengolah data yang telah dibuat dilakukan untuk melihat apakah sistem tersebut telah berjalan sesuai dengan yang diinginkan. Skenario pada program ini terdapat beberapa tabel yang digunakan untuk mendukung terciptanya *website* ini. Berikut ini adalah pengujian sistem informasi penyewaan pada CV. AQuina Ratu Jambi.

| Modul       | Prosedur          | Masukan     | Keluaran      | Hasil yang  | Kesimpulan |
|-------------|-------------------|-------------|---------------|-------------|------------|
| yang diuji  | Pengujian         |             | yang          | Didapat     |            |
|             |                   |             | Diharapkan    |             |            |
| - Pengujian | - Mengakses       | - Menginput | - Menampilkan | - Menampilk | - Valid    |
| Login       | website           | username    | halaman       | an halaman  |            |
|             | - Mengklik        | dan         | utama         | utama       |            |
|             | menu <i>login</i> | password    |               |             |            |
|             |                   | dengan      |               |             |            |
|             |                   | benar       |               |             |            |
| - Pengujian | - Mengakses       | - Menginput | - Menampilkan | - Menampilk | - Valid    |
| Login       | website           | username    | pesan         | an pesan    |            |
|             | - Mengklik        | dan         | "username     | "username   |            |
|             | menu login        | password    | anda atau     | anda atau   |            |
|             |                   | yang salah  | password      | password    |            |
|             |                   |             | anda salah"   | anda salah" |            |

Tabel 5.1 Pengujian Sistem Login

## Tabel 5.2 Pengujian Sistem Mengelola Data Mobil

| Modul yang | Prosedur             | Masukan     | Keluaran yang  | Hasil yang | Kesimpulan |
|------------|----------------------|-------------|----------------|------------|------------|
| diuji      | Pengujian            |             | Diharapkan     | Didapat    |            |
| - Menambah | - Menjalakan         | - Menginput | - Tampil pesan | - Tampil   | - Valid    |
| data mobil | sistem admin         | data mobil  | "data mobil    | pesan      |            |
|            | - <i>Login</i> admin | lengkap     | berhasil       | "data      |            |
|            | -Mengklik sub        |             | disimpan"      | mobil      |            |
|            | menu tambah          |             |                | berhasil   |            |
|            | data mobil           |             |                | disimpan"  |            |
| - Menambah | - Menjalakan         | -Menginput  | - Tampil pesan | - Tampil   | - Valid    |

| data mobil  | sistem admin         | data buku   | "data Bidang   | pesan     |         |
|-------------|----------------------|-------------|----------------|-----------|---------|
|             | - <i>Login</i> admin | tidak       | wajib diisi. " | "data     |         |
|             | -Mengklik sub        | lengkap     |                | Bidang    |         |
|             | menu tambah          |             |                | wajib     |         |
|             | data mobil           |             |                | diisi. "  |         |
| - Mengubah  | - Menjalakan         | - Menginput | - Tampil pesan | - Tampil  | - Valid |
| data mobil  | sistem admin         | data mobil  | "data mobil    | pesan     |         |
|             | - <i>Login</i> admin | lengkap     | berhasil       | "data     |         |
|             | -Mengklik sub        |             | disimpan"      | mobil     |         |
|             | ubah data            |             |                | berhasil  |         |
|             | mobil                |             |                | disimpan" |         |
| - Mengubah  | - Menjalakan         | - Menginput | - Tampil pesan | - Tampil  | - Valid |
| data mobil  | sistem admin         | data mobil  | "data Bidang   | pesan     |         |
|             | - <i>Login</i> admin | tidak       | wajib diisi. " | "data     |         |
|             | -Mengklik sub        | lengkap     |                | Bidang    |         |
|             | ubah data            |             |                | wajib     |         |
|             | mobil                |             |                | diisi. "  |         |
| - Menghapus | - Menjalakan         |             | - Tampil pesan | - Tampil  | - Valid |
| data mobil  | sistem admin         |             | "data mobil    | pesan     |         |
|             | - <i>Login</i> admin |             | berhasil       | "data     |         |
|             | -Mengklik sub        |             | dihapus"       | mobil     |         |
|             | hapus data           |             |                | berhasil  |         |
|             | mobil                |             |                | dihapus"  |         |

| Tabel 5.3 P | Penguiian | Sistem   | Mengelola    | Data | Tipe |
|-------------|-----------|----------|--------------|------|------|
|             | ungujiun  | Disterii | 1110ingerora | Dutu | - PC |

| Modul yang | Prosedur     | Masukan     | Keluaran       | Hasil yang  | Kesimpulan |
|------------|--------------|-------------|----------------|-------------|------------|
| diuji      | Pengujian    |             | yang           | Didapat     |            |
|            |              |             | Diharapkan     |             |            |
| - Menambah | - Menjalakan | - Menginput | - Tampil pesan | - Tampil    | - Valid    |
| data tipe  | sistem admin | data tipe   | "data tipe     | pesan "data |            |

|             | - <i>Login</i> admin | lengkap     | berhasil       | tipe        |         |
|-------------|----------------------|-------------|----------------|-------------|---------|
|             | - Mengklik sub       |             | disimpan"      | berhasil    |         |
|             | menu tambah          |             |                | disimpan"   |         |
|             | data tipe            |             |                |             |         |
| -Menambah   | - Menjalakan         | - Menginput | -Tampil pesan  | - Tampil    | - Valid |
| data tipe   | sistem admin         | data tipe   | "data Bidang   | pesan "data |         |
|             | - <i>Login</i> admin | tidak       | wajib diisi. " | Bidang      |         |
|             | -Mengklik sub        | lengkap     |                | wajib       |         |
|             | menu tambah          |             |                | diisi. "    |         |
|             | data tipe            |             |                |             |         |
| - Mengubah  | - Menjalakan         | - Menginput | -Tampil pesan  | - Tampil    | - Valid |
| data tipe   | sistem admin         | data tipe   | "data tipe     | pesan "data |         |
|             | - <i>Login</i> admin | lengkap     | berhasil       | tipe        |         |
|             | -Mengklik sub        |             | disimpan"      | berhasil    |         |
|             | ubah data            |             |                | disimpan"   |         |
|             | tipe                 |             |                |             |         |
| -Mengubah   | - Menjalakan         | - Menginput | -Tampil pesan  | - Tampil    | - Valid |
| data tipe   | sistem admin         | data tipe   | "data Bidang   | pesan "data |         |
|             | - <i>Login</i> admin | tidak       | wajib diisi. " | Bidang      |         |
|             | -Mengklik sub        | lengkap     |                | wajib       |         |
|             | ubah data            |             |                | diisi. "    |         |
|             | tipe                 |             |                |             |         |
| - Menghapus | - Menjalakan         |             | -Tampil pesan  | - Tampil    | - Valid |
| data tipe   | sistem admin         |             | "data tipe     | pesan "data |         |
|             | - <i>Login</i> admin |             | berhasil       | tipe        |         |
|             | -Mengklik sub        |             | dihapus"       | berhasil    |         |
|             | hapus data           |             |                | dihapus"    |         |
|             | tipe                 |             |                |             |         |

| Modul yang  | Prosedur             | Masukan     | Keluaran       | Hasil yang  | Kesimpulan |
|-------------|----------------------|-------------|----------------|-------------|------------|
| diuji       | Pengujian            |             | yang           | Didapat     |            |
|             |                      |             | Diharapkan     |             |            |
| - Menambah  | - Menjalakan         | - Menginput | - Tampil pesan | - Tampil    | - Valid    |
| data        | sistem admin         | data        | "data          | pesan "data |            |
| customer    | - <i>Login</i> admin | customer    | customer       | customer    |            |
|             | -Mengklik sub        | lengkap     | berhasil       | berhasil    |            |
|             | menu tambah          |             | disimpan"      | disimpan"   |            |
|             | data customer        |             |                |             |            |
| - Menambah  | - Menjalakan         | - Menginput | - Tampil pesan | - Tampil    | - Valid    |
| data        | sistem admin         | data        | "data Bidang   | pesan "data |            |
| customer    | - <i>Login</i> admin | customer    | wajib diisi. " | Bidang      |            |
|             | -Mengklik sub        | tidak       |                | wajib       |            |
|             | menu tambah          | lengkap     |                | diisi. "    |            |
|             | data customer        |             |                |             |            |
| - Mengubah  | - Menjalakan         | - Menginput | - Tampil pesan | - Tampil    | - Valid    |
| data        | sistem admin         | data        | "data          | pesan "data |            |
| customer    | - <i>Login</i> admin | customer    | customer       | customer    |            |
|             | -Mengklik sub        | lengkap     | berhasil       | berhasil    |            |
|             | ubah data            |             | disimpan"      | disimpan"   |            |
|             | customer             |             |                |             |            |
| -Mengubah   | - Menjalakan         | - Menginput | - Tampil pesan | - Tampil    | - Valid    |
| data        | sistem admin         | data        | "data Bidang   | pesan "data |            |
| customer    | - <i>Login</i> admin | customer    | wajib diisi."  | Bidang      |            |
|             | -Mengklik sub        | tidak       |                | wajib       |            |
|             | ubah data            | lengkap     |                | diisi. "    |            |
|             | customer             |             |                |             |            |
| - Menghapus | - Menjalakan         |             | - Tampil pesan | - Tampil    | - Valid    |
| data        | sistem admin         |             | "data          | pesan "data |            |

Tabel 5.4 Pengujian Sistem Mengelola Data Customer

| customer | - <i>Login</i> admin | customer | customer |
|----------|----------------------|----------|----------|
|          | -Mengklik sub        | berhasil | berhasil |
|          | hapus data           | dihapus" | dihapus" |
|          | customer             |          |          |

Tabel 5.5 Pengujian Sistem Mengelola Data Transaksi

| Modul       | Prosedur   | Masukan    | Keluaran yang | Hasil yang   | Kesimpulan |
|-------------|------------|------------|---------------|--------------|------------|
| yang diuji  | Pengujian  |            | Diharapkan    | Didapat      |            |
| - Mengelola | - Mengklik | -Menginput | - Tampilan    | - Tampilan   | - Valid    |
| data        | sub menu   | data       | pesan "data   | pesan "data  |            |
| transaksi   | transaksi  | transaksi  | transaksi     | transaksi    |            |
|             |            | lengkap    | berhasil      | berhasil     |            |
|             |            |            | disimpan"     | disimpan"    |            |
| - Mengelola | - Mengklik | -Menginput | - Tampilan    | - Tampilan   | - Valid    |
| data        | sub menu   | data       | pesan "data   | pesan "data  |            |
| transaksi   | transaksi  | transaksi  | transaksi     | transaksi    |            |
|             |            | tidak      | Bidang wajib  | Bidang       |            |
|             |            | lengkap    | diisi "       | wajib diisi" |            |

## Tabel 5.6 Pengujian Sistem Mengelola Cetak Laporan

| Modul       | Prosedur               | Masukan     | Keluaran yang | Hasil yang   | Kesimpulan |
|-------------|------------------------|-------------|---------------|--------------|------------|
| yang diuji  | Pengujian              |             | Diharapkan    | Didapat      |            |
| - Mengelola | - Mengklik             | - Menginput | - Tampil data | - Tampilan   | - Valid    |
| data        | sub laporan            | tanggal     | laporan       | data laporan |            |
| laporan     |                        | dengan      | transaksi     | transaksi    |            |
| transaksi   | - <i>Input</i> tanggal | benar       |               |              |            |
|             |                        |             |               |              |            |
| - Mengelola | - Mengklik             | -Menginput  | -Tampil pesan | - Tampil     | - Valid    |
| data        | sub laporan            | tanggal     | "tanggal      | pesan        |            |

| laporan   |                        | tidak benar | Bidang wajib | "tanggal      |  |
|-----------|------------------------|-------------|--------------|---------------|--|
| transaksi | - <i>Input</i> tanggal |             | diisi "      | Bidang        |  |
|           |                        |             |              | wajib diisi " |  |

| Modul      | Prosedur   | Masukan     | Keluaran yang  | Hasil yang   | Kesimpulan |
|------------|------------|-------------|----------------|--------------|------------|
| yang diuji | Pengujian  |             | Diharapkan     | Didapat      |            |
| - Mengedit | - Mengklik | - Aktor     | - Tampil       | - Tampil     | -Valid     |
| password   | sub menu   | memasukka   | "password      | pesan        |            |
|            | edit       | n password  | berhasil       | "password    |            |
|            | password   | baru dan    | diubah"        | berhasil     |            |
|            |            | ulangi      |                | diubah"      |            |
|            |            | password    |                |              |            |
|            |            | baru        |                |              |            |
|            |            | dengan      |                |              |            |
|            |            | benar       |                |              |            |
| - Mengedit | - Mengklik | - Aktor     | - Tampil pesan | - Tampil     | - Valid    |
| password   | sub menu   | memasukka   | "Bagian        | pesan        |            |
|            | edit       | n password  | Ulangi         | "Bagian      |            |
|            | password   | baru dan    | Password       | Ulangi       |            |
|            |            | ulangi      | tidak sesuai   | Password     |            |
|            |            | password    | dengan bagian  | tidak sesuai |            |
|            |            | baru        | Password       | dengan       |            |
|            |            | dengan      | baru."         | bagian       |            |
|            |            | tidak benar |                | Password     |            |
|            |            |             |                | baru."       |            |
| 1          | 1          | 1           | 1              | 1            | 1          |

# Tabel 5.7 Pengujian Sistem Mengubah Password

| Modul      | Prosedur    | Masukan     | Keluaran yang | Hasil yang    | Kesimpulan |
|------------|-------------|-------------|---------------|---------------|------------|
| yang diuji | Pengujian   |             | Diharapkan    | Didapat       |            |
| -Logout    | - Mengakses | - Klik menu | - Keluar dari | - Keluar dari | - Valid    |
|            | website     | logout      | website       | website       |            |
|            | - Memilih   |             |               |               |            |
|            | menu logout |             |               |               |            |
|            | pada        |             |               |               |            |
|            | halaman     |             |               |               |            |
|            | utama       |             |               |               |            |
|            |             |             |               |               |            |

Tabel 5.8 Pengujian Sistem Logout

Tabel 5.9 Pengujian Sistem Mengelola Registrasi

| Modul       | Prosedur    | Masukan     | Keluaran yang | Hasil yang    | Kesimpulan |
|-------------|-------------|-------------|---------------|---------------|------------|
| yang diuji  | Pengujian   |             | Diharapkan    | Didapat       |            |
| - Mengelola | - Mengakses | - Menginput | - Tampilan    | - Tampilan    | - Valid    |
| registrasi  | website     | data dengan | pesan "anda   | pesan "anda   |            |
|             | - Memilih   | lengkap     | berhasil      | berhasil      |            |
|             | menu        |             | registrasi"   | registrasi"   |            |
|             | register    |             |               |               |            |
| - Mengelola | - Mengakses | - Menginput | - Tampilan    | - Tampilan    | - Valid    |
| registrasi  | website     | data dengan | pesan "data   | pesan "data   |            |
|             | - Memilih   | tidak       | Bidang wajib  | Bidang        |            |
|             | menu        | lengkap     | diisi "       | wajib diisi " |            |
|             | register    |             |               |               |            |

| Modul       | Prosedur    | Masukan | Keluaran yang | Hasil yang  | Kesimpulan |
|-------------|-------------|---------|---------------|-------------|------------|
| yang diuji  | Pengujian   |         | Diharapkan    | Didapat     |            |
| - Pengujian | - Mengakses |         | - Menampilkan | - Menampilk | - Valid    |
| sistem      | website     |         | halaman mobil | an halaman  |            |
| mobil       | - Mengklik  |         |               | mobil       |            |
|             | menu mobil  |         |               |             |            |

Tabel 5.10 Pengujian Sistem Mobil

Tabel 5.11 Pengujian Sistem Melakukan Penyewaan

| Modul yang | Prosedur               | Masukan    | Keluaran      | Hasil yang  | Kesimpulan |
|------------|------------------------|------------|---------------|-------------|------------|
| diuji      | Pengujian              |            | yang          | Didapat     |            |
|            |                        |            | Diharapkan    |             |            |
| -Melakukan | - Mengakses            | Memilih    | - Menampilk   | - Menampilk | - Valid    |
| penyewaan  | website                | mobil dan  | an pesan      | an pesan    |            |
|            | - <i>Login</i> sebagai | menginput: | "Transaksi    | "Transaksi  |            |
|            | customer               | - Dari     | Berhasil,     | Berhasil,   |            |
|            | - Mengklik             | tanggal    | Silahkan      | Silahkan    |            |
|            | menu mobil             | - Sampai   | Checkout"     | Checkout"   |            |
|            | - Mengklik             | tanggal    |               |             |            |
|            | tombol rental          |            |               |             |            |
| -Melakukan | - Mengakses            | Memilih    | - Menampilkan | - Menampilk | - Valid    |
| penyewaan  | website                | mobil dan  | pesan "Harap  | an pesan    |            |
|            | - <i>Login</i> sebagai | menginput: | isi bidang    | "Harap isi  |            |
|            | customer               | - Tanggal  | ini"          | bidang ini" |            |
|            | - Mengklik             | dari dan   |               |             |            |
|            | menu mobil             | sampai     |               |             |            |
|            | - Mengklik             | Dengan     |               |             |            |
|            | tombol rental          | data tidak |               |             |            |
|            |                        | lengkap    |               |             |            |

| Modul yang  | Prosedur    | Masukan   | Keluaran       | Hasil yang     | Kesimpulan |
|-------------|-------------|-----------|----------------|----------------|------------|
| diuji       | Pengujian   |           | yang           | Didapat        |            |
|             |             |           | Diharapkan     |                |            |
| - Pengujian | - Mengakses | - Memilih | - Menampilka   | - Menampilka   | - Valid    |
| sistem      | website     | menu      | n halaman      | n halaman      |            |
| transaksi   | -Login      | pembayar  | invoice        | invoice        |            |
|             | - Mengklik  | an        | pembayaran     | pembayaran     |            |
|             | menu        |           |                |                |            |
|             | transaksi   |           |                |                |            |
| - Pengujian | - Mengakses | -Memilih  | - Tampil pesan | - Tampil pesan | - Valid    |
| sistem      | website     | menu      | "Anda yakin    | "Anda yakin    |            |
| transaksi   | -Login      | batal     | membatalkan    | membatalkan    |            |
|             | - Mengklik  |           | ?"             | ?"             |            |
|             | menu        |           |                |                |            |
|             | transaksi   |           |                |                |            |

Tabel 5.12 Pengujian Sistem Transaksi

## 5.3 ANALISIS HASIL YANG DICAPAI OLEH SISTEM

Setelah selesai melakukan implementasi dan pengujian pada sistem pengolahan data pada CV. AQuina Ratu Jambi, adapun kelebihan dan kekurangan dari analisis hasil yang dicapai sistem ini adalah sebagai berikut :

1. Kelebihan sistem

Setelah melakukan pengujian terhadap sistem yang dibuat dapat dijabarkan mengenai kelebihan sistem yang dapat dilihat sebagai berikut :

a. Tidak memerlukan spesifikasi komputer yang tinggi.

- b. Sistem ini memberikan kemudahan bagi pelanggan untuk melakukan penyewaan mobil dan mengkonfirmasi pembayaran secara *online* tanpa harus datang ke perusahaan secara langsung.
- c. Sistem ini juga dapat menampilkan informasi secara detail dari mobil sehingga memudahkan pelanggan dalam memilih mobil yang sesuai keinginan *customer* dan juga terdapat status untuk mobil tersebut.
- d. Bagi perusahaan, sistem ini juga memberikan kemudahaan untuk mengelola data seperti data-data mobil, transaksi penyewaan mobil, dan mencetak laporan yang diperlukan untuk kebutuhan perusahaan.
- 2. Kekurangan Sistem

Setelah melakukan pengujian terhadap sistem yang telah dibuat terdapat kekurangan sistem yang dapat dilihat sebagai berikut :

- a. Belum adanya penangan untuk keamanan jaringan yang diakses di dalam *website*.
- b. Belum terdapat fitur untuk memberikan diskon harga pada penyewaan mobil untuk pelanggan yang telah melakukan penyewaan secara rutin.
- c. Tidak terdapat biaya sopir pada program ini.
- d. Program ini tidak memiliki menu help, sebagai pertunjuk untuk admin dan *customer* tentang program yang dibuat.